## 4a. Hayabusa AMICAの観測を再現してみよう

アミカ ・ コンピュータグラフィックスを使ってHayabusaに搭載されたカメラ AMICA による小惑星イトカワの観測を再現してみましょう。

再現の前にHayabusa AMICAの実際の観測を見てみます。

- 1. Hayabusa AMICA Simulationのページ <u>http://darts.isas.jaxa.jp/planet/tools/flow/web/hayabusa\_amica/</u> に行く。
- 2. 左側のReferenceの下にある「Hayabusa AMICA data」をクリックする(新しくウィンドウが立ち上がる)。
- 3. 下の方のOperation Phaseから「Home Position Phase」を選択し、更にObs. Date.から「20051028」を選択する。
- 4. 好きな画像をクリックする(以下「ST\_2497841238\_v.fits」を 例に説明)。
- 5. 同じウェブ内のObservation Logを開き、選択した画像のj 日時を確認する(「ST\_2497841238\_v」は「09:16:17」と分か る)。

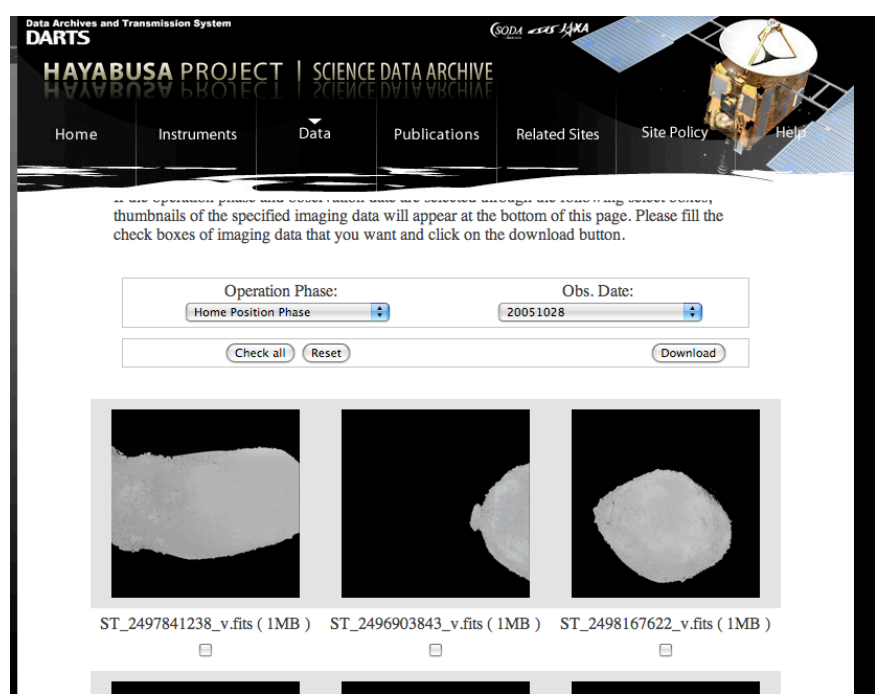

- 続いてコンピュータグラフィックスを使ってHayabusa AMICA による小惑星イトカワの観測を再現してみましょう。
- 1. Hayabusa AMICA Simulationのページ <u>http://darts.isas.jaxa.jp/planet/tools/flow/web/hayabusa\_amica/</u> に行く。
- Timeに日付を入力する。2005年10月28日9時16分17秒 の場合「2005-10-28T09:16:17」と入力する。日付と時刻の 間はアルファベットの「T」を入れる。
- 最後に"submit"をクリック(過去に再現されていない場合、 作成に60秒ほど掛かります)。
- 4. 実際の観測と比較してみましょう。再現された画像は90 度回転していますので注意して下さい。

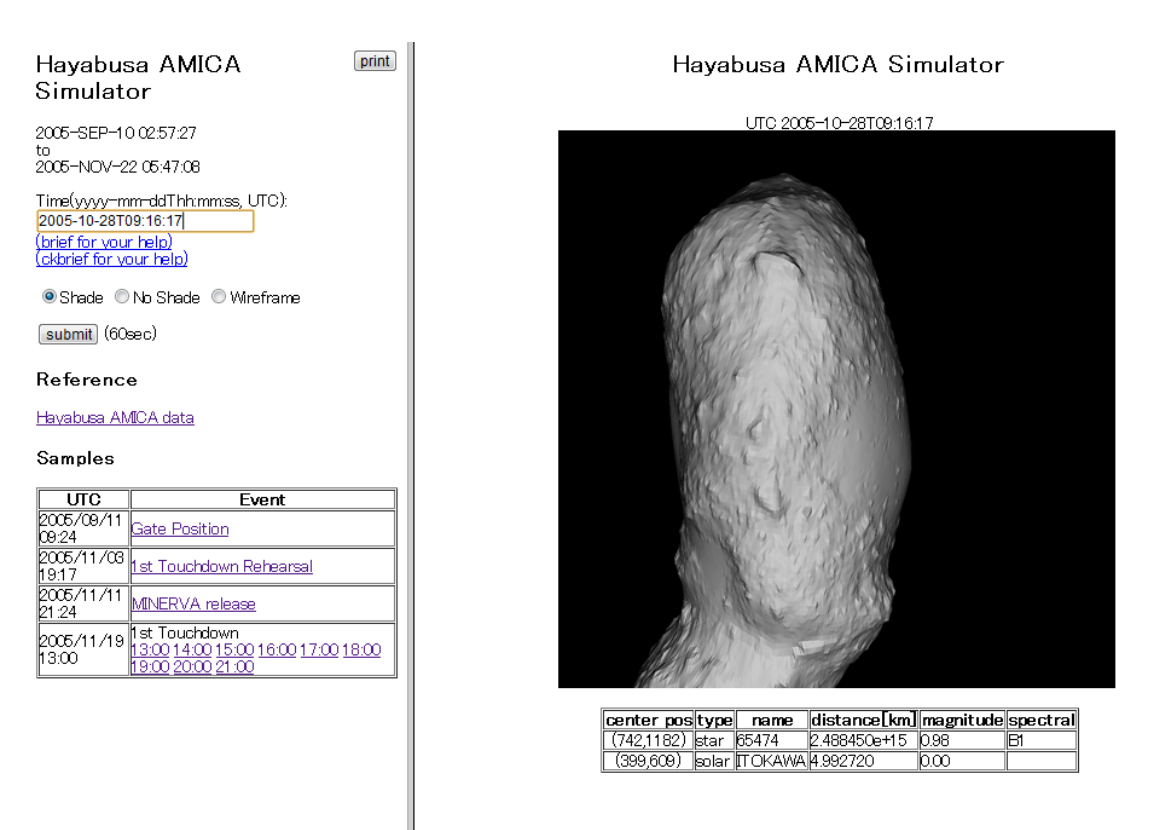

5. 他の日時でもやってみましょう! DARTSは世界に対して 公開されていますので、自宅や学校からでもやってみ てください。